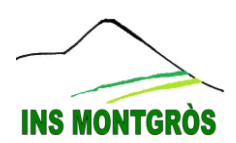

## **TUTORIAL GESTOR DISCIPLINAR:**

## Accès pares

1- Entrem amb l'usuari i contrasenya proporcionats:

|       | INS          | MONTGRÒS              | an Cuadras i Marcer, 1<br>) Sant Pere de Ribes<br>38 961 220<br>intgros@xtec.cat |                         | Yarxes Socials                   |
|-------|--------------|-----------------------|----------------------------------------------------------------------------------|-------------------------|----------------------------------|
| Inici | L'INSTITUT 🕇 | COMUNITAT EDUCATIVA 🔻 | CURS 2014-15 🔻                                                                   | PREMIS I PUBLICACIONS - | No heu entrat ( <u>Entrada</u> ) |

En el cas d'accedir des de dispositius mòbils com smartphones o tauletes:

| INS MONTGRÒS                       | Xarxes Socials |
|------------------------------------|----------------|
| Inici                              | 1              |
| INS MONTGRÒS                       | Xarxes Socials |
| Inici                              |                |
| COMUNITAT EDUCATIVA +              |                |
| CURS 2014-15 ¥                     |                |
| PREMIS I PUBLICACIONS +            |                |
| No heu entrat ( <u>Entrada</u> ) 2 |                |

2- Cliquem al símbol + que apareix al costat del nom del nostre tutelat:

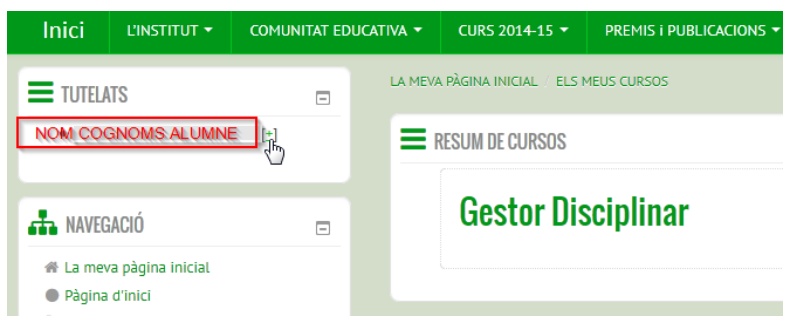

3- Podrem accedir a un resum de l'assistència o de manera similar a un resum de la disciplina:

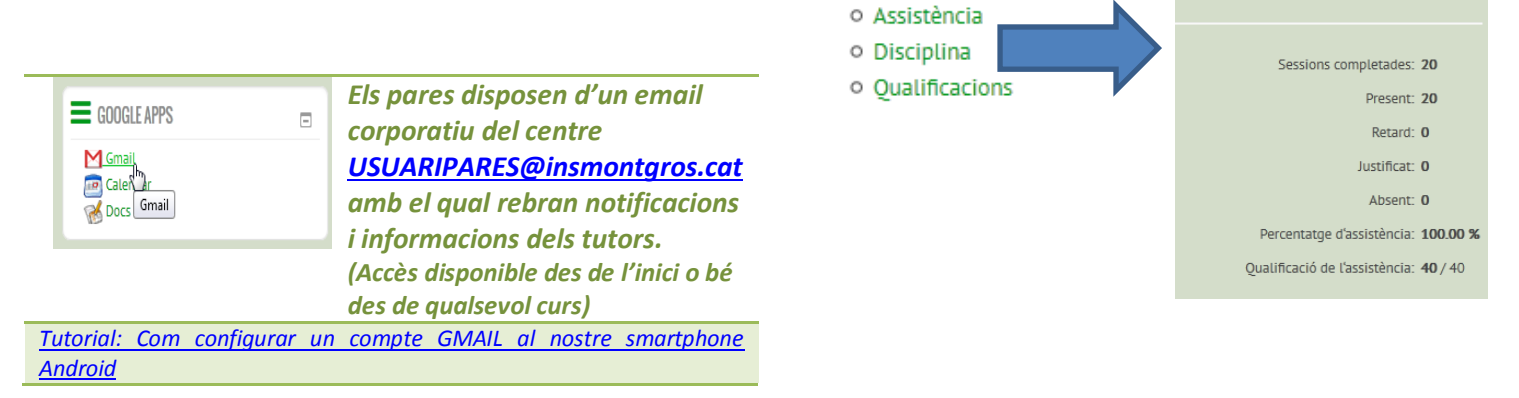

(?)Informe d'assistència[versió per imprimir]